# Manuale d'uso Piano Economico/Finanziario Progetti

| Data       | Versione     | Descrizione   | Autore                 |
|------------|--------------|---------------|------------------------|
| 03/10/2018 | Versione 1.0 | Manuale d'uso | Sistemi<br>Informativi |
| 19/10/2018 | Versione 1.1 | Manuale d'uso | Sistemi<br>Informativi |

Pagina 1

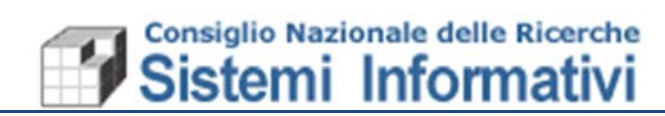

# Indice

| 1.  | Intro | oduzione                               | 4   |
|-----|-------|----------------------------------------|-----|
| 1.1 | Pre   | messa                                  | .4  |
| 1.2 | Ana   | agrafica Progetto                      | .4  |
| 1.2 | 2.1   | Gestione delle abilitazioni necessarie | . 5 |
| 1.2 | 2.2   | Informazioni Obbligatorie Aggiunte     | . 5 |
| 1.2 | 2.1   | Progetto utilizzabile                  | . 8 |
| 1.2 | 2.1   | Controlli in fase di previsione        | 13  |
| 1.2 | 2.2   | Utility in fase di previsione          | 14  |
|     |       |                                        |     |

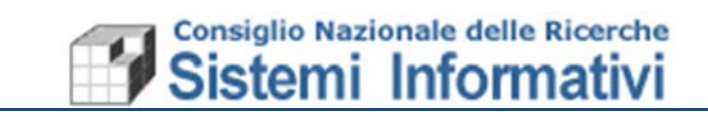

Documento:

**Revisione Manuale Utente** 

Versione

Versione 1.1

| Paragrafo | Modifica                                                                                             | Pag.  |
|-----------|----------------------------------------------------------------------------------------------------|-------|
| 1.2.1     | Modificata l'ultima parte del Paragrafo.<br>Modificati i controlli per l'anagrafica del<br>Progetto. | 13-14 |
| 1.2.2     | Aggiunto paragrafo:<br>'Utility in fase di previsione'                                               | 14    |
|           |                                                                                                    |       |
|           |                                                                                                    |       |
|           |                                                                                                    |       |
|           |                                                                                                    |       |

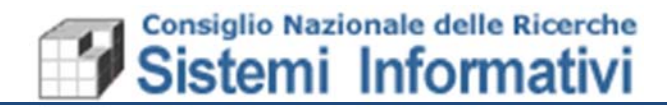

# 1. Introduzione

L'anno contabile 2019, sia per quanto riguarda la previsione che per quanto riguarda la gestione, prevede delle novità procedurali che riguardano le informazioni anagrafiche e il Piano economico dei Progetti.

La 'Gestione del Piano Economico di un Progetto' prevede in SIGLA, la definizione appunto di un piano di riparto delle spese, per tutta la durata del Progetto, e per le varie categorie di spesa (voci del piano), previste a seconda della Tipologia di Finanziamento e quindi anche della relativa rendicontazione.

# 1.1 Premessa

Al fine di operare i necessari controlli in fase di Previsione, e poi successivamente in fase di gestione, in Sigla, relativamente alla Tipologia di finanziamento dei singoli Progetti, sono state predisposte nuove informazioni e nuovi controlli relativi ai Progetti, dettagliati di seguito.

Fondamentalmente, i processo di creazione di un Progetto e il suo inserimento in Previsione, ad oggi gestiti tramite le apposite procedure (GEPRO/Pdgp), continueranno ad essere utilizzate come prima, in più sarà ampliata l'anagrafica dei Progetti, direttamente in Sigla, per gli aspetti contabili inerenti la tipologia di finanziamento, per mezzo del quale si opereranno controlli nelle varie fasi di gestione.

#### <u>N.B.</u>

Il presente documento chiarisce esclusivamente le novità introdotte per la gestione dell'anno contabile 2019. Non saranno dettagliate le funzionalità e le modalità operative già disponibili in Sigla per le quali si rimanda agli appositi manuali/indicazioni/circolari.

In particolare il presente documento si occupa di dettagliare gli aspetti nuovi e le modalità operative necessarie alla definizione della Previsione 2019, in SIGLA.

# 1.2 Anagrafica Progetto

L'anagrafica dei Progetti (in SIGLA) viene automaticamente resa disponibile, per ogni anno di gestione, dopo le necessarie attività previste in Intranet (GEPRO/Pdgp). In SIGLA, quindi, in fase de definizione della Previsione, è disponibile il Progetto e i suoi dati fondamentali.

L'obiettivo della nuova gestione è quello di prevedere, per ogni Progetto, la possibilità di specificare il relativo Piano economico di gestione, secondo categorie predefinite, associare a queste categorie le voci finanziarie e monitorare l'uso delle risorse per poi effettuare anche una corretta rendicontazione.

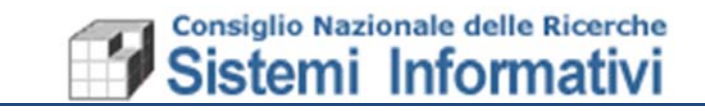

# 1.2.1 Gestione delle abilitazioni necessarie

L'amministratore delle utenze di SIGLA dovrà assegnare, per la modifica dell'anagrafica dei Progetti, la seguente funzionalità:

| Nome accesso         | Descrizione       | Percorso nel menù<br>dell'applicazione |
|----------------------|-------------------|----------------------------------------|
| CFGPROGERCOREPROGERT | Gestione Progetti | Configurazione/ Progetti/<br>Gestione  |

# 1.2.2 Informazioni Obbligatorie Aggiunte

I Progetti coinvolti nella nuova gestione, sono tutti quelli che entrano nella previsione 2019 e quelli che hanno ancora importi residui da gestire nell'anno contabile 2019. Sicuramente la priorità in questa fase va data ai Progetti che entrano nella previsione, sia nuovi che nati in anni precedenti, al fine di poterli inserire nel Pdg 2019 entro i termini consentiti.

Sull'anagrafica Progetti Sigla saranno visualizzate le informazioni provenienti da GEPRO/Pdgp e sarà obbligatorio, da parte dell'utente, completare specificando la **Tipologia di Finanziamento** legata al Progetto, lo **Stato** (che sarà valorizzato automaticamente = INIZIALE) e la **Durata** (se prevista dalla Tipologia di Finanziamento).

La **Durata**, Data Inizio, Data Fine ed eventuale Proroga, è intesa come durata dell'attività scientifica (e non contabile) del Progetto.

La **Tipologia di Finanziamento** e lo **Stato** dovranno essere scelti da liste di valori predefinite e saranno informazioni obbligatorie su tutti i Progetti (sia nuovi che residui).

A seconda della Tipologia di Finanziamento un Progetto può essere utilizzato in Previsione e in Gestione solo se ha un determinato Stato.

I valori che può assumere lo Stato sono:

- a. **Migrazione** (assegnato automaticamente ai Progetti già esistenti che non entrano in Previsione ma che hanno dei residui);
- b. **Iniziale** (assegnato automaticamente ai Progetti nuovi o già esistenti che entrano in previsione, per i quali bisogna passare allo stato APPROVATO prima di poterci fare previsioni);
- c. **Negoziazione** (consentito solo per Tipologie Progetto 'Finanziamento' e 'Cofinanziamento' e utile per effettuare la previsione);
- d. Approvato (necessario per poter effettuare la previsione);
- e. **Annullato** (solo per Progetti precedentemente in Negoziazione, e poi non più usati);
- f. **Chiuso** (solo per Progetti che non hanno date inizio/fine). Per la chiusura di un progetto sarà utilizzata la data fine per poter memorizzare la data in cui viene chiuso.

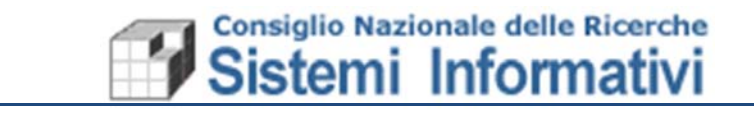

I Progetti utilizzabili in Previsione (SIGLA), quindi, devono avere necessariamente associati:

- la Tipologia •
- lo stato •
- durata/Piano economico obbligatori •
- Sempre
- Secondo la tabella seguente;
- Secondo la tabella seguente.

| Tipologie di Finanziamento            | Obbligo<br>Durata e<br>Piano<br>Economico | Consentita<br>Previsione                        | Consentito Scarico<br>costi del personale |
|---------------------------------------|-------------------------------------------|-------------------------------------------------|-------------------------------------------|
| A. FOE;                               | No                                        | Si se lo stato è:<br>APPROVATO                  | S                                         |
| B. FOE progetti;                      | Si                                        | NON<br>CONSENTITA                               | S                                         |
| C. Autofinanziamento;                 | Si                                        | NON<br>CONSENTITA                               | S                                         |
| D. Autofinanziamento AREE;            | No                                        | Si se lo stato è:<br>APPROVATO                  | S                                         |
| E. Rimborsi da soggetti terzi;        | No                                        | Si se lo stato è:<br>APPROVATO                  | S                                         |
| F. Cofinanziamento;                   | Si                                        | Si se lo stato è:<br>NEGOZIAZIONE,<br>APPROVATO | S                                         |
| G. Finanziamento;                     | Si                                        | Si se lo stato è:<br>NEGOZIAZIONE,<br>APPROVATO | S                                         |
| H. Attività Commerciale pura;         | Si                                        | Si se lo stato è:<br>APPROVATO                  | S                                         |
| I. Attività commerciale a tariffario. | No                                        | NON<br>CONSENTITA                               | S                                         |

Per l'inserimento in Previsione, qualora le informazioni anagrafiche aggiunte non fossero state completate in anagrafica del Progetto, all'atto della sua selezione automaticamente la procedura porterà l'utente alla relativa mappa di gestione:

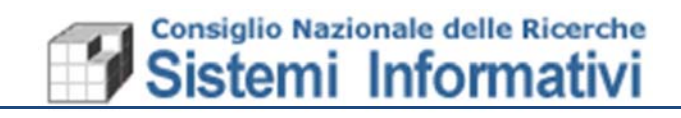

Il Progetto da inserire in previsione può essere scelto tramite la creazione di una nuova riga

|                                                                                                    |                                       |                     |                                      |                    | •                                                                                         |                      |                              |                 |           |                 |          |         |            |
|----------------------------------------------------------------------------------------------------|---------------------------------------|---------------------|--------------------------------------|--------------------|-------------------------------------------------------------------------------------------|----------------------|------------------------------|-----------------|-----------|-----------------|----------|---------|------------|
|                                                                                                    | <u>)ppure ce</u>                      | ercand              | o trami                              | ite il co          | dice e/o la de                                                                            | 35                   | scriz                        | zione           | <u>e</u>  |                 |          |         |            |
|                                                                                                    | <u>Op</u>                             | pure e              | entrand                              | o diret            | tamente in Ar                                                                             | na                   | agra                         | afica           | Prog      | etti e          | e rip    | ortan   | <u>ıdc</u> |
|                                                                                                    |                                       |                     |                                      |                    |                                                                                           |                      |                              |                 |           |                 |          |         |            |
| IGLA A                                                                                                    |                                       |                     | SIGLA - Sis                          | sterna Informativo | per la Gestione delle Linee di Attività<br>munici, § 1.58-3042 \$HOT-2019-16-03718:17:182 | à                    |                              |                 |           |                 |          |         | C          |
| Formazione a 29/03/2018 13:01                                                                                               | Piano                                 | di Gestione I       | Preliminare - I                      | Modifica           |                                                                                           |                      |                              |                 |           |                 |          |         | k î        |
| Utente PNLLANI ente patrizia.villani R Esercizio 2019                                                                       | rca Ricerca Salv<br>guidata           | a P <u>r</u> ogetti | Piano Riparto<br>Spese<br>Accentrate | b Limiti Spes      | a <u>S</u> carica Annul<br>Dipendenti su Dipe<br>PdGP F                                   | lla S<br>inde<br>PdG | i<br>Scarica<br>entisu<br>≩P | Stat<br>CdR - F | o<br>rdGP |                 |          |         |            |
| r 027.000.000 Istituto di Cristalloc<br>027.000 Istituto di Cristalloc                                                      | ro di <mark>Responsabilità</mark>  02 | 7.000.000 (Isitut   | o di Cristallografia                 | - IC - Sede Bari   |                                                                                           |                      |                              |                 |           |                 |          |         |            |
| Contabilita CNR 😑 🏠 🖻                                                                                                    |                                       | 🔶 Area P            | rogettuale                           | e Programma        | Stato attuale                                                                             | 4                    | Contrat                      | A Spesa         | Gestio    | nale<br>A Spesa | Costi    | Residui | ^          |
| Funzionalita di servizio                                                                                                    | DCM.AD001.099                         | DCM.AD00            | 1 1                                  | PM                 | AC - Apertura per la compilazione                                                         | 1                    | No                           | No              | No        | No              | No       | No      |            |
| Preventivi                                                                                                    | DCM.AD003.184                         | DCM.AD00            | 3                                    | PM                 | AC - Apertura per la compilazione                                                         | 1                    | No                           | No              | No        | No              | No       | No      |            |
| - Predisposizione Variazioni PdG                                                                                            | DCM.AD003.185                         | DCM.AD00            | 3                                    | PM                 | AC - Apertura per la compilazione                                                         | 1                    | No                           | No              | No        | No              | No       | No      |            |
| Firma digitale alle variazioni Pd(     TEST Eirma digitale alle variazio                                                    | D1A.AD006.039                         | DIAAD006            |                                      | IA                 | AC - Apertura per la compliazione                                                         | $\vdash$             | No                           | No              | No        | No              | No       | No      | 8 F        |
| Hold P     Visualizzazione     Gestione     Gestione     Contrattazione Spese     Contrattazione Spese     Stato CdR - PdGP | (0)                                   | +                   |                                      |                    |                                                                                           |                      |                              |                 |           |                 |          |         | Ť          |
| Piano Riparto Spese Acc     Prog                                                                                            | etto   <br>o del PdG                  | 1                   |                                      |                    | Contrattazione                                                                            |                      | 8                            |                 |           |                 |          |         |            |
| Consultazioni     Variazioni di bilancio     Variazioni Stanziamento Res                                                    | vo Stato AC - Apertura                | per la compilazio   | ne 🔽 🕌<br>Cambia S                   | Stato              | Entral                                                                                    | te                   | Į.                           |                 |           | Se              | <b>}</b> |         |            |
| Cariazioni Stanziamento di C     Diano di gestione in gestione     Socorationi     Socoratizioni                            |                                       |                     |                                      |                    | Gestionale                                                                                | 10                   | 1                            |                 |           | 5               | ese      |         |            |
| Documenti amministrativi     Vitime     Vitime                                                                              | variazione: 5-feb-2018                | 9.10.21 (MILIAA)    |                                      |                    | X                                                                                         |                      |                              |                 |           |                 |          |         | Ξ,         |

Alla selezione del Progetto, in ogni caso, se lo stato non risulta Approvato o in Negoziazione, viene restituiti il seguente messaggio:

| SIGLA a                                                                                                    | SIGLA - Sistema Informativo per la Gestione delle Linee di Attività<br>Documenti contabiliamministrativi transact 8.1 SB-BNA/PBHOT-2018-10-85710-17:392 |
|----------------------------------------------------------------------------------------------------|----------------------------------------------------------------------------------------------------|
| N Formazione al 29/03/2018 13:01                                                                                                    | Informazione                                                                                                    |
| 업 Utente PVILLANI                                                                                                    | Attenzione: il progetto non ha uno stato                                                                                                    |
| Utente patrizia.villani                                                                                                    | utile alla previsione! Vuoi completare le<br>informazioni mancanti?                                                                                     |
| 8 Esercizio 2019 💭                                                                                                    |                                                                                                    |
| Cdr 027.000.000 Istituto di Cristalloc                                                                                                    | Si No                                                                                                    |
| 8 027.000 Istituto di Cristalloç                                                                                                    |                                                                                                    |
| Contabilità Cirk      Contabilità Cirk      Configurazione     Peredisposizione Variazioni PdG     Firma digitale alle variazioni PdG     TEST Firma digitale alle variazio     G PdGP | SIGLA                                                                                                    |

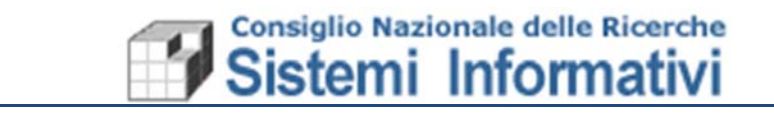

# 1.2.1 Progetto utilizzabile

Un Progetto è utilizzabile in fase di previsione, quindi, solo se ha uno stato APPROVATO o NEGOZIABILE (questo ultimo solo per Tipo finanziamento 'Finanziato' e 'Cofinanziato'). Inoltre, se la tipologia di Finanziamento lo richiede, deve anche essere specificato il relativo Piano economico per il Progetto, indicando le 'voci del piano' in cui si ripartiscono le spese, per ogni anno contabile contenuto nella durata del progetto.

#### Sezione dei dati contabili

|                                                                       | Tab per la compilazione del piano economico di Progetto                            |
|-----------------------------------------------------------------------|------------------------------------------------------------------------------------|
|                                                                       |                                                                                    |
|                                                                       | SIGLA - Sistema Informativo per la Gestione delle Linee di Attività                |
|                                                                       | Decuments confad-tuliarementative transact. 1.1.32-354/12901-2015-13-281 10:17:522 |
| WFormazione al 29/03/2018 13:0                                        | The Progetto - Modifica                                                            |
| 읍 Utente PVILLANI                                                     |                                                                                    |
| Utente<br>CNR patrizia.villani                                        | Riderca Rioerca Salva Riporta Negoziazione Approva                                 |
| A Esercizio 2019                                                      | guidata                                                                            |
| Cdr 027.000.000 Istituto di Crista                                    | Testata Piano Economico                                                            |
| A 027.000 Istituto di Crista                                          | Area Progettuale                                                                   |
| ci Cantabilita CNR                                                    | Area Progettuale DCM.AD003 Nanomedicina                                            |
|                                                                       | Disartmento PM Scienze chimiche e tecnologie dei P3 AA CA                          |
| a Configurazione                                                      |                                                                                    |
| Preventivi                                                            | Progeto                                                                            |
| Predisposizione Variazioni PdG     Eirma digitale alle variazioni PdG | Progetto DCM.AD003.169                                                             |
| - TEST Firma digitale alle variazio                                   | Fase Previsione Gestione                                                           |
| P-∰ PdGP                                                              | Tipo                                                                               |
| ··· visualizzazione                                                   | Properto MAECL Mession 2018                                                        |
| Gestione                                                              |                                                                                    |
| E Stato CdR - PdGP                                                    | Descritore                                                                         |
| 🖶 💼 Piano Riparto Spese Acce                                          | it.                                                                                |
| ⊕ el Costi del personale                                              | UO Coordinatrice [027.000  Istituto di Cristallografia - IC - Sede                 |
| E Variazioni di bilancio                                              | Responsabile 🛛 🖓 🔅                                                                 |
| 🖶 🖆 Variazioni Stanziamento Res                                       |                                                                                    |
| Variazioni Stanziamento di C                                          | Note                                                                               |
| Plano di gestione in gestione     Consultazioni                       | i 🖌                                                                                |
| Documenti contabili                                                   | Dati Contabili                                                                     |
| Documenti amministrativi     Generative Economico-Anali               | Stato Iniziale                                                                     |
| 🕂 🖆 Gestione IVA                                                      | Tipo Finanziamento Finanziamento                                                   |
| 🖶 🖻 Consuntivo                                                        | Data Inizio 01/01/2017 (n. 5)                                                      |
|                                                                       |                                                                                    |
|                                                                       | Data Pine 31122220 II D Data Proroga II D                                          |
|                                                                       | Importo Finanziato 3.000,00 Importo Cofinanziato 10.000,00                         |
|                                                                       |                                                                                    |

Il Piano economico del Progetto è compilabile tramite l'apposita tab, ed è strutturato nel modo seguente:

- Riepilogo Importi del Progetto Totale, Ripartito e Da Ripartire (posto in alto e sempre presente in fase di definizione del piano economico);
- Pagina Totali;
- Pagina dove vengono ripartiti gli importi per Voce economica per l'anno di previsione;
- Pagina dove vengono ripartiti gli importi per Voce economica per gli altri anni del progetto (precedenti e successivi all'anno di previsione).

La pagina dei Totali riporta il riepilogo per Voce economica del progetto (somma dei vari anni):

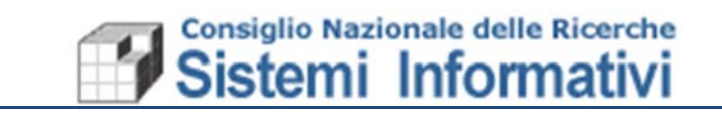

| <b>X</b><br>Derca      | Ricer<br>guida               | e <u>S</u> alva<br>ta       | Riporta                      | Negoziazione Ap                                     | prova                        |                                                                    |                         |                                          |                           |                           |                        |                                                                                                    |
|------------------------|------------------------------|-----------------------------|------------------------------|-----------------------------------------------------|------------------------------|--------------------------------------------------------------------|-------------------------|------------------------------------------|---------------------------|---------------------------|------------------------|----------------------------------------------------------------------------------------------------|
| stata                  | Piano                        | Economico                   |                              |                                                     |                              |                                                                    |                         |                                          |                           |                           |                        |                                                                                                    |
| iepi                   | logo Imp                     | orti                        |                              |                                                     |                              |                                                                    |                         |                                          |                           |                           |                        |                                                                                                    |
|                        |                              |                             |                              | Finanziato                                          | 1                            | Cofinanziato                                                       | ·                       |                                          |                           |                           |                        |                                                                                                    |
| ale                    | Progetto                     |                             | 400.000,00 =                 | = 150                                               | 000.00 +                     | 250.0                                                              | 00,00                   |                                          |                           |                           |                        |                                                                                                    |
| Ripartiti 400.000,00 = |                              | = 150                       | 000,00 +                     | 250.0                                               | 00,00                        |                                                                    |                         |                                          |                           |                           |                        |                                                                                                    |
| Rip                    | artire                       |                             | 0,00 =                       | =                                                   | 0,00 +                       |                                                                    | 0,00                    |                                          |                           |                           |                        |                                                                                                    |
|                        | li Anno                      | 2019   Altri                | Anni                         |                                                     |                              | OMICO                                                              | QUOTE DA                | STANZIARE                                | SITU                      | AZIONE SPES               | A                      | ~                                                                                                    |
| lota                   |                              | PIANO ECO                   | NOMICO                       | QUOTE                                               | . T MITO LOOM                |                                                                    |                         | A                                        | A                         | 4                         |                        | and the second second se |
| e e                    | ÷<br>Voce                    | PIANO ECO     O     Descriz | NOMICO                       | e<br>Finanziata                                     | ⊖<br>Cofinanziata            | totale                                                             |                         | Cofinanziata                             | Assestato                 | Impegnato                 |                        |                                                                                                    |
| e<br>D                 | ♦<br>Voce<br>PER-TI          | PIANO ECO                   | NOMICO<br>ione<br>empo<br>to | P<br>Finanziata<br>50.000,00                        | ⊖<br>Cofinanziata<br>150.000 | <ul> <li>Totale</li> <li>200.000,00</li> </ul>                     | Finanziata<br>50.000,00 | Cofinanziata<br>150.000,00               | Assestato<br>0,00         | Impegnato<br>0,00         | e<br>Pagato<br>0,00    |                                                                                                    |
|                        | ÷<br>Voce<br>PER-TI<br>ALTRO | PIANO ECO                   | NOMICO<br>ione<br>empo<br>to | QUOTE<br>+<br>Finanziata<br>50.000,00<br>100.000,00 |                              | <ul> <li>Totale</li> <li>200.000,00</li> <li>200.000,00</li> </ul> |                         | Cofinanziata<br>150.000,00<br>100.000,00 | Assestato<br>0,00<br>0,00 | Impegnato<br>0,00<br>0,00 | Pagato<br>0.00<br>0.00 | ~                                                                                                    |

La pagina per il riparto degli importi per l'anno di previsione riporta l'elenco delle voci economiche del Progetto e per ogni Voce economica, l'elenco (nella sezione sottostante) delle voci finanziarie associate:

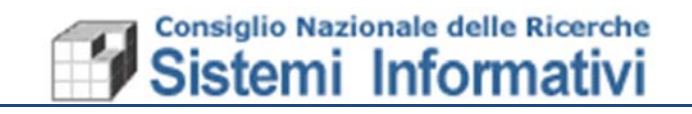

| Utente       PVILLANI         te       patrizia.viliani         te       patrizia.viliani         2019       guidata         027.000.000       Isthuto di Crista         027.000       Isthuto di Crista         027.000       Isthuto di Crista         027.000       Isthuto di Crista         027.000       Isthuto di Crista         0111111       Crista         027.000       Isthuto di Crista         027.000       Isthuto di Crista         027.000       Isthuto di Crista         0111111       Crista         027.000       Isthuto di Crista         0111111       Crista         027.000       Isthuto di Crista         0111111       Crista         027.000       Isthuto di Crista         0111111       Configurazione         1       Preventivi         - Previsizione       0,00         - Previsizione Variazioni Pdg         - Test Firma digitale alle variazioni Pdg         - Test Firma digitale alle variazioni Pdg         - Test Anno 2019         Visualizzazione         - Visualizzazione         - Visualizzazione         - Visualizzazione                                                                                                    | SPESA                 |
|----------------------------------------------------------------------------------------------------|-----------------------|
| <pre></pre>                                                                                                    | SPESA                 |
| Esercizio       2019       guidata         027.000.000       Isthuto di Crista       Piano Economico         027.000       Isthuto di Crista       Ripilogo Importi         027.000       Isthuto di Crista       Finanziato         ntabilita CNR       Image: Configurazione       Finanziato         Funzionalita di servizio       Cofinanziato       Totale Progettio         Configurazione       Value       150.000,00 +       250.000,00         Preventivi       0,00 =       0,00 +       0,00         Preventivi       0,00 =       0,00 +       0,00         Ripartizione Variazioni PdG       Ripartizione Annuale       Ripartizione Annuale         TEST Firma digitale alle variazioni PdG       Otale Anno 2013       Atri Anni         Visualizzazione       PIANO ECONOMICO       QUOTE PIANO ECONOMICO       QUOTE DA STANZIARE         Visualizzazione       Pescrizione       Pinanziata       Ofinanziata       Ofinanziata                                                                                                    | SPESA                 |
| O27.000.000       Istutu di Crista         O27.000       Istututo di Crista       Finanziato       Cofinanziato         Tabilità CNR       E       Finanziato       Cofinanziato         Totale Progetto       400.000,00 =       150.000,00 +       250.000,00         Configurazione       Ripartiti       400.000,00 =       150.000,00 +       250.000,00         Preventivi       Predisposizione Variazioni PdG       Ripartizione Annuale       Ripartizione Annuale       Total       Anno 2019       Altri Ann         Proteina digitate alle variazione       Piano 2019       Altri Ann       Outro Contonico       Guote Da Statiziata       Statiziata       Piano 2019       Altri Ann         Visualizzazione       Piano 2019       Altri Ann       Cofinanziata       Ototal       Assesstato       Impegnato                                                                                                    | SPE SA                |
| Bitsituto di Crista       Riepilogo Importi         0227.000       Istituto di Crista         ttabilita CNR       Finanziato         Configurazione       Finanziato         Configurazione       400.000,00         Configurazione       150.000,00         Preventivi       0,00         Preventivi       0,00         Preventivi       0,00         Preventivi       0,00         Preventivi       0,00         Preventivi       0,00         Preventivi       0,00         Preventivi       0,00         Preventivi       0,00         Perventivi       0,00         Perventivi       0,00         Perventivi       0,00         Pogo       1000         Visualizzazione       PIANO ECONOMICO         PIANO ECONOMICO       QUOTE PIANO ECONOMICO         Quotte Piano de traita       Posterizione         Visualizzazione       Pinanziata         Cofinanziata       Posteriziata         Voce       Pescrizione         Pinanziata       Cofinanziata         Cofinanziata       Cofinanziata                                                                                                    | SPE SA                |
| Identical Criste         Finanziato         Finanziato         Cofinanziato         Finanziato         Finanziato         Cofinanziato         Finanziato         Cofinanziato         Finanziata         Cofinanziata         Cofin                                                                                                    | SPE SA                |
| tabilita CNR<br>Funzionalită di servizio<br>Configurazione<br>Preventivi<br>Prediposizione Variazioni PdG<br>Firma digitale alle variazio<br>PdGP<br>visualizzazione<br>gestione<br>Piano CONOMICO<br>Piano CONOMICO<br>Piano CONOMI                                        | SPE SA                |
| Funzionalită di servizio<br>Configurazione<br>Preventivi<br>Preventivi<br>Predispozizione Variazioli PIG<br>Firma digitale alle variazio<br>B PGGP<br>visualizzazione<br>gestione<br>Prima digitale alle variazio<br>B PGGP<br>visualizzazione<br>gestione<br>Prima digitale alle variazio<br>B PGGP                                                                                                    | SPESA                 |
| Configurazione     Impartini     Impartini                                                                                                    | SPESA                 |
| Predisposizione Variazioni PdG<br>Firma digitale alle variazioni PdG<br>FEST Firma digitale alle variazioni Pd<br>TEST Firma digitale alle variazi<br>9 PdGP<br>- visualizzazione<br>- gestione<br>- gestione<br>- gestione<br>- gestione<br>- gestione                                                                                                    | SPESA                 |
| Firma digitale alle variazioni Pd<br>TEST Firma digitale alle variazi<br>g PdGP<br>visualizzazione<br>gestione<br>PiANO ECONOMICO<br>gestione<br>Quote PIANO ECONOMICO<br>PIANO ECONOMICO<br>QUOTE PIANO ECONOMICO<br>QUOTE DA STANZIARE<br>visualizzazione<br>visualizzazione<br>Piano di termaniata<br>Cofinanziata<br>Cofinanziata<br>Cofinanziata<br>Cofinanziata                                                                                                    | SPESA                 |
| TEST Firma digitale alle variazi<br>g PdGP<br>visualizazione<br>gestione<br>Visualizzazione<br>gestione<br>Visualizzazione<br>visualizzazione<br>gestione<br>Visualizzazione<br>PiANO ECONOMICO<br>QUOTE PIANO ECONOMICO<br>QUOTE PIANO ECONOMICO<br>QUOTE DA STANZIARE<br>Visualizzazione<br>Visualizzazione<br>Visua                                                    | SPESA                 |
| s PáGP<br>visualizzazione<br>gestione<br>Pinanziata<br>Cofinanziata<br>Cofinanzia | SPESA                 |
| - visualizzazione - gestione - gestione - ge                                                                                                    | OFEOM                 |
| Voce Finanziata Cofinanziata Finanziata Assestato Impegnato                                                                                                    | +                     |
| Contrattazione Spese                                                                                                    | o Pagato              |
| Stato CdR - PdGP PER-TI PEROTI Stato CdR - PdGP 50.000,00 150.000,00 50.000,00 150.000,00 0,00 0,00 0,00 0,00 0,00 0,00                                                                                                    | 0,00 0,00             |
| Piano Riparto Spese Acce                                                                                                    | and the second second |
| Costi del personale                                                                                                    |                       |
|                                                                                                    |                       |
| Variation o biancio Voce del piano economico PER-TI Personale Tempo Indeterminato Di del 1990 del 1990 del 19                                                                                                    |                       |
| Variazioni Stanziamento di C Quota Finanziata 50.000,00 Quota Cofinanziata 150.000,00 Quota Totale 200                                                                                                    | 200.000,00            |
| Piano di gestione in gestione                                                                                                    |                       |
| Consultazioni Voci Bilancio Associate                                                                                                    |                       |
| Documenti contabili                                                                                                    |                       |
| a é coule é rescrizione                                                                                                    | ^                     |
| ocumenti amministrativi Couce Couce                                                                                                    | ^                     |
| Documenti amministrativi         Concerne of Concerne of Concerneo of Concerneo of Concerne of Concerne of Concerneo of Concerne o                                                                                                    | ^                     |
| Documenti amministrativi<br>Registrazione Economico-Analir         Intoni         Arretrati per anni precedenti corrisposti al personale a tempo indeterminato           Intoni         Arretrati per anni precedenti corrisposti al personale a tempo indeterminato           Intoni         Stipendi ed assegni fissi per il personale a tempo indeterminato           Intoni         Stipendi ed assegni fissi per il personale a tempo indeterminato           Intoni         Stipendi ed assegni fissi per il personale a tempo indeterminato                                                                                                    | ^                     |
| Documenti amministrativi<br>Registrazione Economico-Anali<br>Sestione IVA         11001         Arretrati per anni precedenti corrisposti al personale a tempo indeterminato           11002         Stipendi ed assegni fissi per il personale a tempo indeterminato           11003         Straordinario per il personale a tempo indeterminato                                                                                                    |                       |

Nella prima sezione si indicano le voci del piano economico creando le varie righe e selezionandole da una lista precaricata dalla Sede Centrale (Voci del piano economico di Progetto).

Nella seconda sezione si indicano le voci finanziarie che si prevede di utilizzare in fase di previsione e variazioni/storni (praticamente le voci finanziarie su cui potranno essere posti gli stanziamenti di bilancio).

Ci sono delle Voci economiche del Piano che automaticamente proporranno delle voci finanziarie per mezzo di un'associazione obbligatoria creata dalla sede centrale (ad esempio le voci del personale).

Per queste casistiche le voci del piano economico sono vincolate alle voci finanziare da usare e, viceversa, queste voci finanziarie non potranno essere usate per altre voci economiche.

La pagina per il riparto degli importi per gli altri anni diversi dall'anno di previsione, riporta i dettagli Anno/voci del piano, nella prima sezione, e l'elenco delle voci finanziarie nella sezione sottostante:

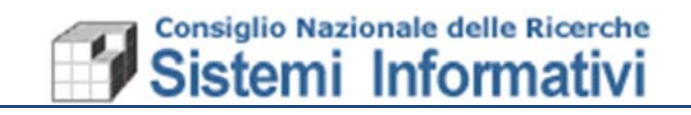

| Formazione al 29/03/2018 13:0                                                                                                    | Ricerca Ricerca     | Salva        | Riporta N      | egoziazione Ar | oprova         |              |            |              |               |              |        |
|----------------------------------------------------------------------------------------------------|---------------------|--------------|----------------|----------------|----------------|--------------|------------|--------------|---------------|--------------|--------|
| Utente PVILLANI                                                                                                    | guidata<br>Biana Es | enemies I    | 6              |                |                |              |            |              |               |              |        |
| e natrina ullardi                                                                                                    | Testata Plano Ec    | onomico [    |                |                |                |              |            |              |               |              |        |
| paulzia.viiidrii                                                                                                    | Riephogo import     |              |                |                |                |              |            |              |               |              |        |
| Esercizio 2019                                                                                                    |                     |              |                | Finanziati     | D              | Cofinanziate | 0          |              |               |              |        |
| 027.000.000 Istituto di Crista                                                                                                    | Totale Progetto     |              | 400.000.00 =   | 150            | .000.00 +      | 250.         | 00,00      |              |               |              |        |
| 027.000 Istituto di Crista                                                                                                    | Ripartiti           |              | 400.000,00 =   | 150            | .000.00 +      | 250.         | 00,00      |              |               |              |        |
| Siope ^                                                                                                    | da Ripartire        |              | 0,00 =         |                | 0,00 +         |              | 0,00       |              |               |              |        |
| Codice Identificativo Gar                                                                                                    | Ripartizione Ann    | uale         |                |                |                |              |            |              |               |              |        |
| Abilitazioni alla Firma                                                                                                    |                     |              | 1              |                |                |              |            |              |               |              |        |
| Repertorio contratti                                                                                                    | Totali Anno 2       | 019 Altri    |                | 1              |                |              | 1          |              | 1             |              |        |
| Se Borse di Studio/Formazio                                                                                                    | E é                 | ANO ECON     | iomico         | QUOTE          | PIANO ECONO    | MICO         | QUOTE DA   | STANZIARE    | - SIT         | OAZIONE SPES | iA ^   |
| 😪 Assegni di Ricerca                                                                                                    | Esercizio           | Voce         | Descrizione    | Finanziata     | Cofinanziata   | 4 Iotale     | Finanziata | Cofinanziata | Assestato     | Impegnato    | Pagato |
| Sollo Virtuale                                                                                                    | 2017                | ALTRO        | Altro          | 100.000,00     | 100.000,0      | 200.000,00   | 100.000,00 | 100.000,00   | 0,00          | 0,00         | 00,00  |
| Consultazioni                                                                                                    | 2020                | GEN          | Spese Genera   | ц.             |                | 0.00         |            |              |               |              |        |
| Preventivi<br>Predisposizione Variazioni Pr                                                                                                    | B #                 |              |                |                | 224            |              |            |              |               |              |        |
| - Firma digitale alle variazioni                                                                                                    | Co ivi              | -            | 2020           |                |                |              |            |              |               |              |        |
| - TEST Firma digitale alle var                                                                                                    | Esercizio           |              | 2020 [[0]]     |                |                |              |            |              |               |              |        |
| PdGP                                                                                                    | Voce del piano      | conomico     | GEN            | Spese Generali |                |              | E          | 88 99        |               |              |        |
| - visualizzazione                                                                                                    | Quota Finanziat     | a ()         |                | 0              | Quota Cofinanz | iata         |            | 0 Q          | uota Totale   |              | 0,00   |
| Gestione                                                                                                    |                     |              |                |                |                |              |            |              |               |              |        |
| The second second secon | Voci Bilancio       | Associate    |                |                |                |              |            |              |               |              |        |
| Stato CdR - PdGP                                                                                                    |                     |              | Codice         |                |                | ÷ De         | scrizione  |              |               |              | ^      |
| Stato CdR - PdGP     Piano Riparto Spese P                                                                                                    | ×                   |              |                |                |                |              |            |              |               |              |        |
| Contratazione Spese     Stato CdR - PdGP     Piano Riparto Spese A     Costi del personale                                                                                                    | ĸ                   |              |                |                |                |              |            |              |               |              |        |
| Contractione operations     Consultazione     Costi del personale     Costi del personale     Cossi del personale     Cossi del personale                                                                                                    | R                   |              |                |                |                |              |            |              |               |              |        |
| Contratazione spese     Stato CdR - PdGP     Piano Riparto Spese A     Consultazioni     Variazioni di bilancio     Variazioni Stanziamento F                                                                                                    | ×                   |              |                |                |                |              |            |              |               |              |        |
| Constatizione Spese Carlo Carl - PdGP Piano Riparto Spese P Costi del personale Costi del personale Carlo Carlo Stanziamento I Variazioni Stanziamento c                                                                                                    | ×                   |              |                |                |                |              |            |              |               |              | ~      |
| Contratazione Spese     Stato CAR - PdGP     Piano Riparto Spese P     Costi del personale     Variazioni di bilancio     Variazioni Stanziamento I     Variazioni Stanziamento I     Variazioni Stanziamento c     Piano di gestione in gesti                                                                                                    | 2<br>E. (†)         |              |                |                |                |              |            |              |               |              | ~      |
| Consultazioni spese Consultazioni spese Consultazioni Variazioni di bilancio Variazioni Stanziamento f Variazioni Stanziamento c Piano di gestione in gesti Consultazioni                                                                                                    | E <sup>9</sup> (4)  |              |                |                |                |              |            |              |               |              | ~      |
| Consultazioni spese     Stato CAR - PdGP     Stato CAR - PdGP     Consultazioni     Variazioni di bilancio     Variazioni Stanziamento f     Variazioni Stanziamento c     Piano di gestione in gesti     Consultazioni     Documenti contabili                                                                                                    | E (1)               | io           |                |                |                |              |            | C.           | <b>M M</b>    |              | ~      |
| Contratazione spese     Stato CAR - PdGP     Stato CAR - PdGP     Costi del personale     Consultazioni     Variazioni di bilancio     Variazioni Stanziamento I     Variazioni Stanziamento C     Piano di gestione in gesti     Consultazioni     Documenti anministrativi     Registrazione Economico-A                                                                                                    | Registration (1997) | iio [        |                | 1              |                |              |            | C.           | 86 OŞ         |              | ~      |
| Consultazione spese Consultazione spese Consultazioni Variazioni di bilancio Variazioni stanziamento i Variazioni stanziamento i Variazioni stanziamento i Variazioni stanziamento i Consultazioni Documenti contabili Documenti amministrativi Registrazione Economico-Ai Gestione IVA                                                                                                    | Voce di Bilano      | cio [        |                | 1              |                |              |            | <u> </u>     | 86 OŞ         |              | Ŷ      |
| Constitution Spese Constitution Spese Constitution Constitution Const  | Voce di Bilano      | -ott-2017 11 | 3.13.52 (PDGPC | )27C)          |                |              |            | 2            | 86 96         |              | ~      |
| Consultazioni Spese Consultazioni Variazioni Stanziamento f Variazioni Stanziamento f Variazioni Stanziamento f Variazioni Stanziamento f Oscimultazioni Documenti contabili Documenti amministrativi Gestione Economico-Au Gestione IVA Consultivo                                                                                                    | Voce di Bilano      | -ott-2017 1  | 3.13.52 (PDGP0 | )27C)          |                |              |            | <b>E</b>     | <b>86 9</b> 0 |              | ~      |

Solo dopo aver completato la ripartizione degli importi per le voci del piano e per gli anni del progetto, sarà possibile rendere APPROVATO o in NEGOZIAZIONE il progetto:

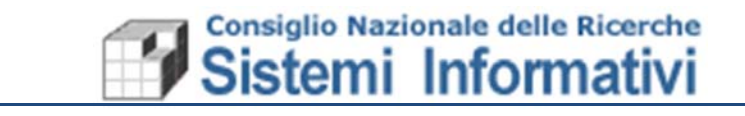

# Passaggio del Progetto in stato Approvato/Negoziazione

| Formazione al 29/03/2018 13:0-                                                                            |                             | Progette                     | o - Modific | a            |              | Decumenti contracili ann |
|----------------------------------------------------------------------------------------------------|-----------------------------|------------------------------|-------------|--------------|--------------|--------------------------|
| Utente PVILLANI tente patrizia.villani                                                                    | Ricerca Ric                 | cerca <u>S</u> alva<br>idata | Riporta     | Negoziazione | Approva      |                          |
| Odr         027.000.000         Istituto di Crista           M         027.000         Istituto di Crista | Testata Pia<br>Riepilogo Ir | no Economico  <br>mporti     |             | Finan        | ziato        | Cofinanziato             |
| Contabilita CNR                                                                                           | Totale Proge                | tto                          | 400.000,00  | =            | 150.000,00 + | 250.000,00               |
| Configurazione                                                                                            | Ripartiti                   |                              | 400.000,00  | =            | 150.000,00 + | 250.000,00               |
| Preventivi                                                                                                | da Ripartire                |                              | 0,00        | =            | 0,00 +       | 0.00                     |
| - Predisposizione Variazioni PdG                                                                          | Dinartizione                | a Annuala                    |             |              |              |                          |

Completato e approvato il Progetto si può effettuare la previsione (si può utilizzare anche il 'Riporta' se si proviene dal pdgp). In ogni caso (sia che si sceglie il progetto dalla lista, sia che si riporta direttamente dall'anagrafica), bisogna salvare il progetto in pdgp:

| Bioero                                                  | a Ricerca Salva<br>guidata                                                                                                    | Progetti                                                  | Diano Riparto<br>Spese<br>Accentrate | ()<br>Limiti Spesa | Scarica Annulla Scarica<br>Dipendenti su<br>PdGP PdGP | Sjato<br>CdR - PdGP                                                                                                    |    |            |    |                |    |
|---------------------------------------------------------|----------------------------------------------------------------------------------------------------|-----------------------------------------------------------|--------------------------------------|--------------------|-------------------------------------------------------|----------------------------------------------------------------------------------------------------|----|------------|----|----------------|----|
| Centro                                                  | di Responsabilità 027.0                                                                                                    | 100.000 Isti                                              | tuto di Cristallogr                  | afia - IC - Sede B | ari                                                   |                                                                                                    |    |            |    |                |    |
| к                                                       | * Progetto                                                                                                    | Area                                                      | Progettuale                          | Programma          | Stato attuale                                         | Contrattazione                                                                                                    |    | Gestionale |    | Costi/Residui  |    |
| 1                                                       | DCM.AD001.099                                                                                                    | DCM.AD0                                                   | 01                                   | PM                 | AC - Apertura per la compilazione                     | No                                                                                                    | No | No         | No | No             | No |
| ]                                                       | DTA.AD006.039                                                                                                    | DTA ADO                                                   | 6                                    | TA                 | AC - Apertura per la compilazione                     | No                                                                                                    | No | No         | No | No             | No |
| ]                                                       | DCM AD003 181                                                                                                    | DCM AD0                                                   | 03                                   | PM                 | AC - Apertura per la compilazione                     | No                                                                                                    | No | No         | No | No             | No |
|                                                         | DCM.AD003.184                                                                                                    | DCM.AD0                                                   | 03                                   | PM                 | AC - Apertura per la compilazione                     | No                                                                                                    | No | No         | No | No             | No |
| DCM.AD003.185 DCM.AD003 PM                              |                                                                                                    |                                                           |                                      | PM                 | AC - Apertura per la compilazione                     | No                                                                                                    | No | No         | No | No             | No |
| oget                                                    | tto DCM.AD003.181                                                                                                    |                                                           | Organizzazione                       | a 16th European I  | Powder Diffraction Conference (EPI 🛛 🔒                | <b>36</b>                                                                                                    |    |            |    |                |    |
| tato e                                                  | tto [DCM.AD003.181<br>del PdG<br>o Stato [AC - Apertura pe                                                                                    | r la compilaz                                             | Organizzazione                       | e 15th European I  | Powder Diffraction Conference (EPf D. &               | t al and a construction of the second second |    |            |    | Spese          |    |
| tato e<br>itato e<br>iuove<br>ipolo<br>irevis<br>iparti | tto [DCM AD003.181<br>del PdG<br>o Stato AC - Apertura pe<br>gia di Finanziamento: Fin<br>sione Entrata/Spesa con<br>izione Costi del Persona | r la compilazi<br>nanziamento<br>sentita<br>le consentita | Organizzazione                       | e 15th European A  | Powder Diffraction Conference (EPI D. 6               | Constant                                                                                                    |    |            |    | Spese<br>Spese |    |

/Informazioni del progetto

Dopo la conferma in pdgp, se ci si posiziona sul progetto vengono fornite delle informazioni utili: Tipologia di Finanziamento;

Previsione Entrata/Spesa consentita/non consentita;

Ripartizione costi del personale Consentita/Non Consentita.

| Pagina |
|--------|
| 12     |

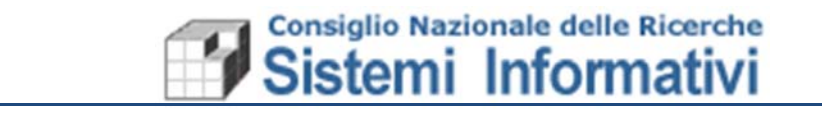

Sulla Tipologia di finanziamento, infatti, sono state definite dalla Sede Centrale queste configurazioni.

Nel caso la Previsione per la tipologia del Progetto non fosse stata consentita, non si riuscirà a salvare il progetto in previsione.

Se la Previsione non è consentita ma è consentito ripartire i costi del personale, allora sarà possibile salvare il progetto in pdgp, ma sono disabilitati i pulsanti di Entrata/Spesa, sia per il Gestionale che per il Decisionale.

La Tipologia di Finanziamento, oltre a qualificare il Progetto, quindi, ne determina la modalità operativa in base ai parametri specificati sulla relativa anagrafica, sia per la fase di previsione che per la fase di gestione.

Le informazioni anagrafiche aggiunte e il piano economico di progetto saranno non più modificabili quando il progetto risulta inserito in Pdgp.

# 1.2.1 Controlli in fase di previsione

In fase di previsione saranno effettuati i seguenti controlli rispetto al Piano economico di Progetto:

- Presenza delle informazioni anagrafiche necessarie;
- Presenza del piano economico di progetto (se richiesto per la Tipologia di finanziamento);
- Le voci finanziarie di spesa utilizzabili sono **solo** quelle specificate nel piano economico di progetto;
- Per ogni progetto, l'importo di previsione inserito deve rispettare i seguenti controlli:
  - L'importo Finanziato totale del Piano economico di progetto, per l'esercizio di previsione, deve essere uguale all'importo inserito in pdgp (Fonti esterne decentrate), per poter confermare la previsione del Progetto stesso;
  - L'**importo Cofinanziato** del piano economico di progetto, invece, rappresenta il limite massimo dell'importo che si può indicare in previsione (**Fonti interne** decentrate).

In fase di definizione della previsione, i controlli rispetto al piano economico di progetto, riguardano esclusivamente le **Spese Decentrate**.

Dopo aver inserito il Progetto in Previsione e aver specificato gli importi per la compilazione del Decisionale, è comunque possibile modificare la tipologia di finanziamento e la ripartizione in voci economiche/finanziarie del Progetto, sia per quanto riguarda gli importi sia per l'aggiunta o la cancellazione delle voci economiche e finanziarie.

Chiaramente saranno operati tutti i controlli di congruenza, per quanto già indicato in previsione, durante le modifiche all'anagrafica del Progetto. A titolo di esempio si riportano alcuni dei controlli che vengono operati:

- Se il Tipo Finanziamento precedente prevedeva un Piano Economico (che risulta compilato) e quindi una durata, è possibile indicare solo Tipologie che prevedono il Piano Economico del Progetto;
- Se si vogliono modificare le date di inizio e fine progetto eliminando un unno per il quale è stato specificato il piano economico, la modifica non sarà consentita;
- L'aggiunta di voci finanziarie al Piano economico è sempre consentita (fatta eccezione naturalmente delle categorie che risultano avere associazioni obbligatorie predefinite);

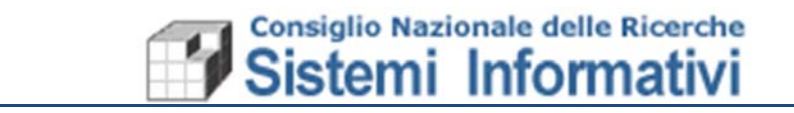

- L'eliminazione di voci finanziarie dal piano economico è consentita solo se le voci stesse non sono state usate in Pdgp;
- Nel caso si modificano gli importi per le categorie del piano economico del Progetto, viene sempre garantita la conguenza con quanto indicato in Pdgp (gli importi per l'anno di previsione che si sta gestendo devono sempre quadrare, per le Fonti esterne/Interne delle spese Decentrate, con gli importi per lo stesso anno di Finanziamento/Cofinanziamento risultanti dal piano economico del progetto);
- Altri controlli .....

Nel momento in cui si chiude la compilazione del decisionale per il progetto in questione, saranno inbite le modifiche all'anagrafica e al Piano Economico del Progetto stesso, lasciando solo la possibilità di aggiungere voci finanziarie alle categorie del Piano, ove la categoria lo consente.

# 1.2.2 Utility in fase di previsione

Per rendere più semplice l'inserimento dei dati indicati sul Piano economico del Progetto, in Previsione è stata aggiunta una pagina di sola consultazione in cui è possibile rivedere il riepilogo delle categorie e voci finanziarie specificate:

|                                                                                                | 🔤 ander i reiniandene 🖉 kondite en treinianistene 🧰 ander i test fundamisten. 📭 ander i test fundamisten 🖬 ander i test fundamisten. |                                         |                                                                                       |                                                                                       |                                                                                                    |                        |                                                  |                                                            |                         |          |                    |              |                |               |          |  |  |
|------------------------------------------------------------------------------------------------|----------------------------------------------------------------------------------------------------|-----------------------------------------|---------------------------------------------------------------------------------------|---------------------------------------------------------------------------------------|----------------------------------------------------------------------------------------------------|------------------------|--------------------------------------------------|------------------------------------------------------------|-------------------------|----------|--------------------|--------------|----------------|---------------|----------|--|--|
| S                                                                                              | IG                                                                                                    | LA 🛛                                    |                                                                                       |                                                                                       | SIGLA - Sistema Informativo per la Gestione delle Linee di Attività<br>Duraneti unterlimmente revesti si Districti dalla di Districti di Districti di Districti di Districti di Districti |                        |                                                  |                                                            |                         |          |                    |              |                |               | C        |  |  |
| V                                                                                              | Fo                                                                                                    | rmazione al 29/                         | e al 29/03/2018 13:01 🔟 📺 Piano di Gestione preliminare - Spese - Inserimento         |                                                                                       |                                                                                                    |                        |                                                  |                                                            |                         |          |                    |              |                |               |          |  |  |
| 5                                                                                              | ê                                                                                                    | Utente PV                               | ILLANI                                                                                | P                                                                                     | D)                                                                                                    |                        | Previsione e destinazione della massa Spendibile |                                                            |                         |          |                    |              |                |               |          |  |  |
| CI                                                                                             | VR                                                                                                    | patrizia.villani                        |                                                                                       | Salva Elimina valore totale presunto delle attività per Progetto                      |                                                                                                    |                        |                                                  |                                                            |                         |          |                    |              |                |               |          |  |  |
|                                                                                                | <del>9</del> 8                                                                                                    | Esercizio 20                            | 019 🗸                                                                                 | per progetto                                                                          |                                                                                                    |                        |                                                  |                                                            |                         |          |                    |              |                |               |          |  |  |
| Co                                                                                             | dr                                                                                                    | 027.000.000 Ist                         | tituto di Cristal                                                                     | a Centro di Responsabilità (027.000.000 listituto di Cristallografia - IC - Sede Bari |                                                                                                    |                        |                                                  |                                                            |                         |          |                    |              |                |               |          |  |  |
| l                                                                                              | <b>%</b>                                                                                                    | 027.000 Ist                             | tituto di Crista                                                                      | Ista Area Progettuale DCM AD003 & Progetto DCM AD003.184 Programma PM A               |                                                                                                    |                        |                                                  |                                                            |                         |          |                    |              |                |               |          |  |  |
| Contabilita CHR                                                                                |                                                                                                    |                                         |                                                                                       |                                                                                       |                                                                                                    |                        |                                                  |                                                            |                         |          |                    |              |                |               |          |  |  |
| 1                                                                                              | 10 F                                                                                                    | unzionalita di ser                      | rvizio                                                                                | Totali                                                                                | I Flevision                                                                                                    | le di Impegno   Risols | e provenienu da eser                             | erdzi precedenti Costi Generali e Figurativi Plano Economi |                         |          | 00075.00           | AT111714.05  |                |               |          |  |  |
| Ē                                                                                              | ⊕-盎 Configurazione                                                                                                    |                                         |                                                                                       | PIANO ECONO                                                                           |                                                                                                    |                        | .0                                               | QUU                                                        | Contraction Contraction | o Tetala | QUOTE DA STANZIARE |              | SI Occupation  | UAZIONE SPESA | A Decete |  |  |
| 1                                                                                              | Hell F                                                                                                    | reventivi                               |                                                                                       |                                                                                       | e voce                                                                                                    | Descrizione            |                                                  | e Finanziata                                               | e Comanziata            | e lotale | ₩ Finanziata       | e comanziata | # Assestato    | e impegnato   | e Fagato |  |  |
| 11                                                                                             | Firma digitale alla variazioni PdG                                                                                                   |                                         | variazioni PoG                                                                        |                                                                                       | INV                                                                                                    | Investimento           |                                                  | 1.000,00                                                   | 0,00                    | 1.000,00 | 1.000,00           | 0,00         | 0,00           | 0,00          | 0,00     |  |  |
|                                                                                                | Ε.                                                                                                    | TEST Firms digits                       | la alla variazi                                                                       | PER-TD Personale Tempo determinato                                                    |                                                                                                    |                        |                                                  | 0,00 2.000,00 2.000,00 0,00                                |                         |          |                    |              | 0,00 0,00 0,00 |               |          |  |  |
|                                                                                                | 1.                                                                                                    | R PdGP                                  | ine and variable                                                                      |                                                                                       | V                                                                                                    |                        |                                                  |                                                            |                         |          |                    |              |                |               |          |  |  |
| - Visalizzazione                                                                               |                                                                                                    |                                         |                                                                                       |                                                                                       |                                                                                                    |                        |                                                  |                                                            |                         |          |                    |              |                |               |          |  |  |
|                                                                                                |                                                                                                    | gestione                                |                                                                                       | Voce d                                                                                | ne del piano economico DED.TD. Dessonale Tampo determinato                                                                                                    |                        |                                                  |                                                            |                         |          |                    |              |                |               |          |  |  |
|                                                                                                | 6                                                                                                    | 🗧 Contrattazio                          | ne Spese                                                                              |                                                                                       |                                                                                                    |                        |                                                  |                                                            |                         |          |                    |              |                |               |          |  |  |
| ⊕-cli Stato CdR - PdGP Quota Finanziata 0.00 Quota Cofinanziata 2.000,00 Quota Totale 2.000,00 |                                                                                                    |                                         |                                                                                       |                                                                                       |                                                                                                    |                        |                                                  |                                                            |                         |          |                    |              |                |               |          |  |  |
|                                                                                                | 🕀 📼 Piano Riparto Spese Acce                                                                                                    |                                         |                                                                                       |                                                                                       |                                                                                                    |                        |                                                  |                                                            |                         |          |                    |              |                |               |          |  |  |
|                                                                                                | 🗄 🗇 Costi del personale Voci Bilancio Associate                                                                                      |                                         |                                                                                       |                                                                                       |                                                                                                    |                        |                                                  |                                                            |                         |          |                    |              |                |               |          |  |  |
|                                                                                                | Consultazioni     Sorra Variazioni di bilancio     Sorra Variazioni Stanziamento Res     Variazioni Stanziamento di C                |                                         | ni                                                                                    | Ø ⊕ Codice                                                                            |                                                                                                    | odice                  | Descrizione                                      |                                                            |                         |          |                    |              |                |               | ^        |  |  |
|                                                                                                |                                                                                                    |                                         | 11011 Stipendi ed assegni fissi per il personale a tempo determinato da fonti interne |                                                                                       |                                                                                                    |                        |                                                  |                                                            |                         |          |                    |              |                |               |          |  |  |
|                                                                                                |                                                                                                    |                                         | 11026 Accentonamento per nuove assunzione di personale a tempo determinato            |                                                                                       |                                                                                                    |                        |                                                  |                                                            |                         |          |                    |              |                |               |          |  |  |
|                                                                                                |                                                                                                    | g variazioni Stan:<br>9 Piano di gostio | ziamento di C                                                                         | F                                                                                     |                                                                                                    |                        | and per                                          |                                                            |                         |          |                    |              |                |               |          |  |  |
|                                                                                                |                                                                                                    | Consultazioni                           | ne in gestione                                                                        |                                                                                       |                                                                                                    |                        |                                                  |                                                            |                         |          |                    |              |                |               | ~        |  |  |
| 14                                                                                             | LEV.                                                                                                    | ocumenti contab                         |                                                                                       |                                                                                       |                                                                                                    |                        |                                                  |                                                            |                         |          |                    |              |                |               | ·        |  |  |
|                                                                                                |                                                                                                    |                                         |                                                                                       |                                                                                       |                                                                                                    |                        |                                                  |                                                            |                         |          |                    |              |                |               |          |  |  |